# BG-gdsAUT0 紫外凝胶成像分析系统 快速使用书

6

## 一、拍摄前准备

- 1. 开机: 插上电源线 → 打开电源开关, 等待开机;
- 2. 软件启动:
  - 2.1 待仪器进入系统界面后,点击图标 GelUV.exe
  - 2.2 弹出登录界面如右图,输入用户名和密码,点击登录。

二、拍摄图像

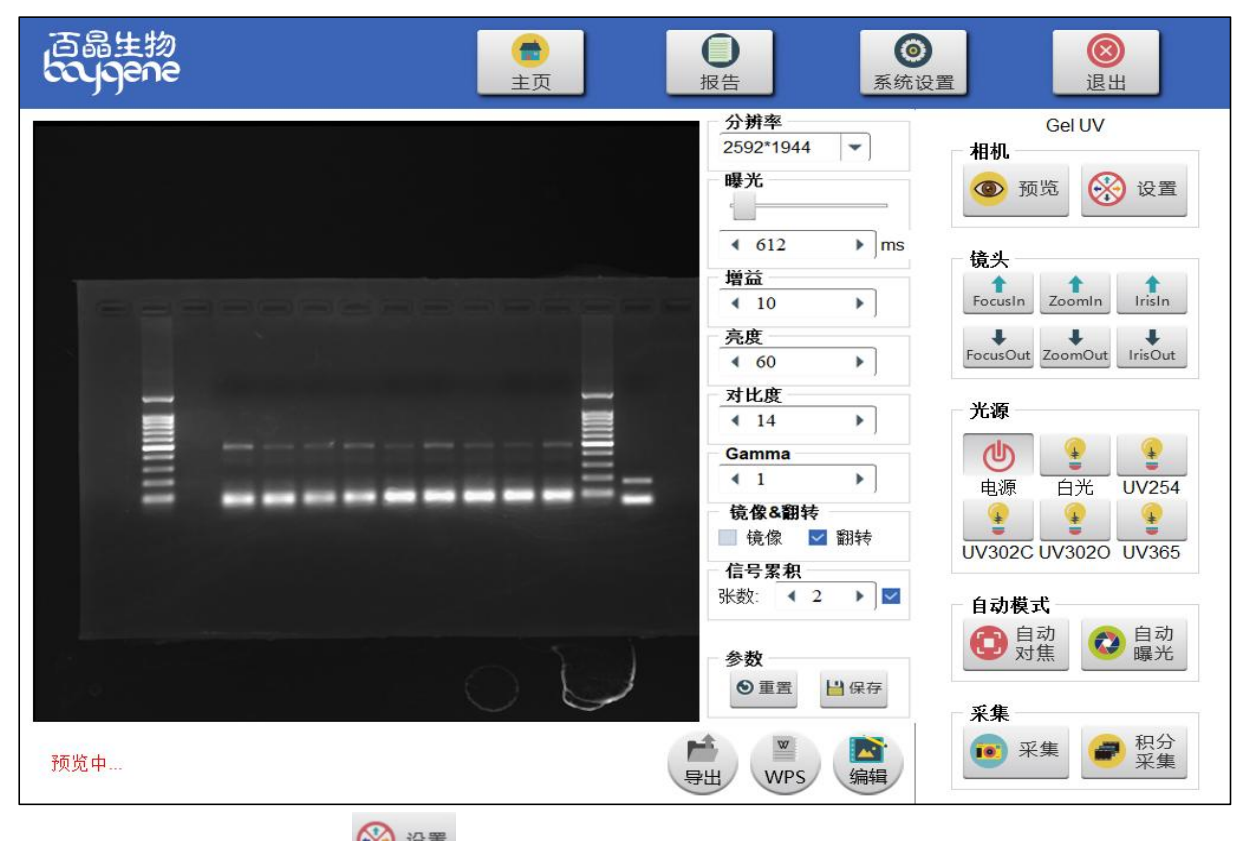

- - 镜头 FocusIn ZoomIn IrisIn FocusOut ZoomOut IrisOut
- 3. 镜头控制:点击 Iris/Zoom/Focus 按钮,调节镜头参数,如右图。
- 4. 自动模式:

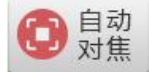

软件自动控制镜头进行对焦,无需手动调节。

#### 北京百晶生物技术有限公司

 地址:北京市顺义区裕华路28号(空港B区7-8号标厂)

 电话:010-80483100/80483200
 010-80483456/80483457

 网站:www.baygenebiotech.com
 电子

(邮编: 101300) 传真: 010-80482859 电子邮件: info@baygenebiotech.com

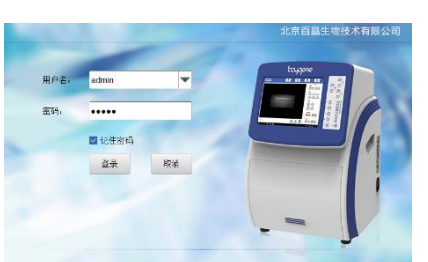

# bajgene

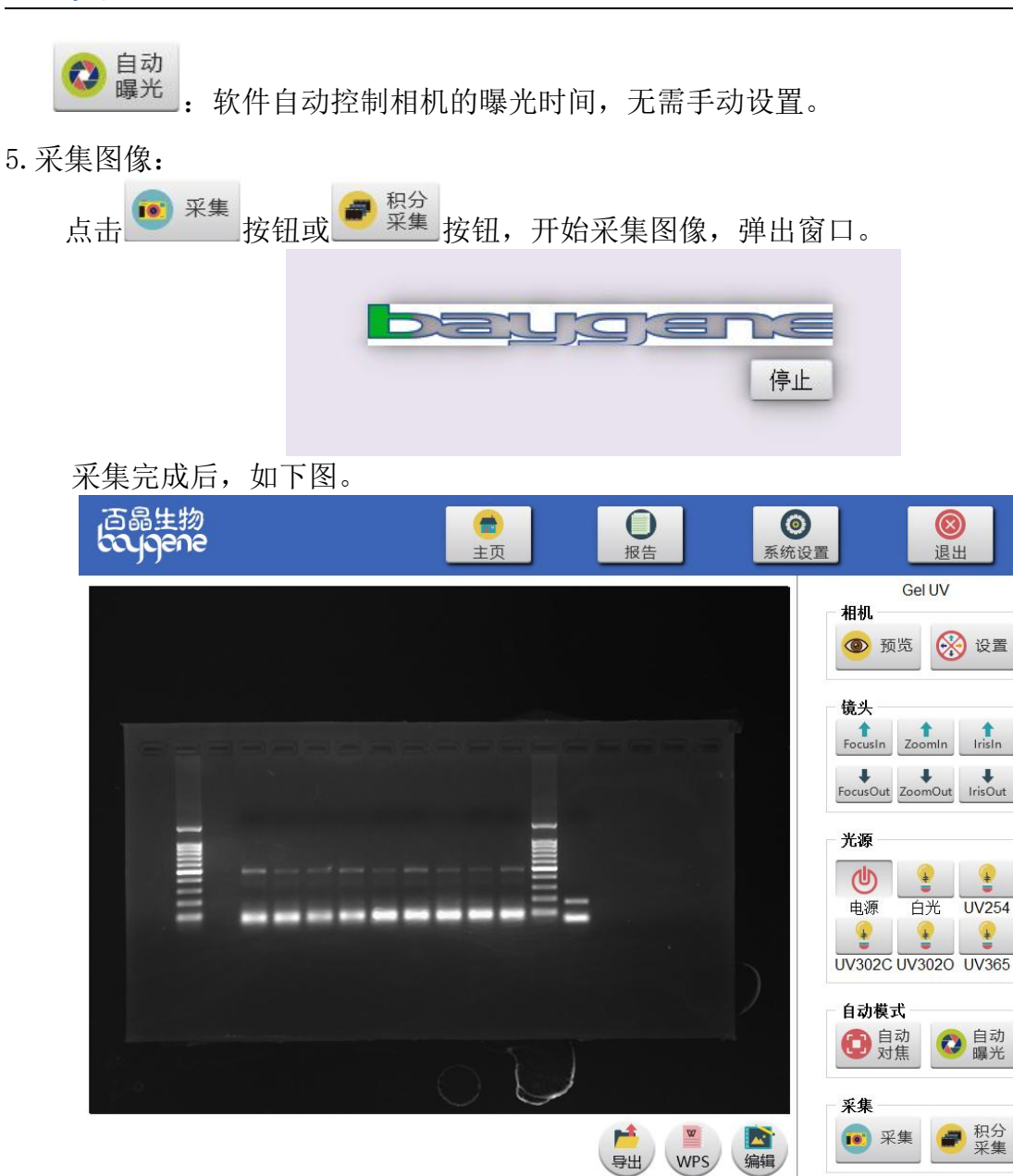

# 三、拍摄后操作

导出图片,退出软件,关闭计算机、断电,清洁工作台面。

四、本软件还有其他功能

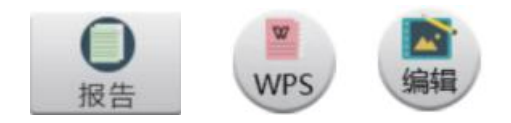

更多功能请查询用户手册。

### 北京百晶生物技术有限公司

地址:北京市顺义区裕华路28号(空港B区7-8号标厂)
 电话: 010-80483100/80483200 010-80483456/80483457
 网站: www.baygenebiotech.com

(邮编: 101300) 传真: 010-80482859 电子邮件: <u>info@baygenebiotech.com</u>